## はちはく予約システムでの申込方法

こちらのシステムで15名まで受付が可能です。

システム上、「開催日時」は「4月25日」と表記されています(\*\*)が、システム上正規の「8月9日」が表記できないため、「4月25日」は「8月9日」に読み替えて手続き を進めて下さい。

※システム上、開催日の21日前の8時から受付が開始されるよう設定されているため。

- 1.「はちはく予約システム」https://hachihaku.tokyo/にアクセスする
- 2.「●イベント予約」から「・[2023 年 4 月 25 日]【八王子市郷土資料館】2023 年博 物館実習」を選択する

| はちはく予約   | システム     |                        | よくある質問 お問い合わせ                       |
|----------|----------|------------------------|-------------------------------------|
| ● はちはく   | 入館予約     |                        | ● イベント予約                            |
| 以下から予約した | い日を選択してく | ださい。                   | 以下から参加したいイベントを選択してください。             |
| 1月21日    | 土曜日      | 入館の予約をする               | • [2023年4月25日] 【八王子市郷土資料館】 2023年 博物 |
| 1月22日    | 日曜日      | 入館の予約をする               | 館実習                                 |
| 1月23日    | 月曜日      | 入館の予約をする               |                                     |
| 1月24日    | 火曜日      | 入館の予約をする               |                                     |
| 1月25日    | 水曜日      | 入館の予約をする               |                                     |
| 1月26日    | 木曜日      | 入館の予約をする               |                                     |
| 1月27日    | 金曜日      | 入館の予約をする               |                                     |
| 1月28日    | 土曜日      | 入館の予約をする               |                                     |
| 1月29日    | 日曜日      | 入館の予約をする               |                                     |
| 1月30日    | 月曜日      | 入館の予約をする               |                                     |
| 1月31日    | 火曜日      | 入館の予約をする               |                                     |
| 2月1日     | 水曜日      | 入館の予約をする               |                                     |
| 2月2日     | 木曜日      | 入館の予約をする               |                                     |
| 2月3日     | 金曜日      | 入館の予約をする               |                                     |
|          |          |                        |                                     |
|          |          | Copyright © Hachioji-( | City. All Rights Reserved.          |

3.「【八王子市郷土資料館】2023 年博物館実習」のページ 内容、開催日時、集合場所を確認し、参加申込 をクリックする

| はらはく予約シ     | 人ナム<br>よくある質問 お問い合われ                                                                                                    |
|-------------|----------------------------------------------------------------------------------------------------|
| ★はちはく予約システム | > イベント参加申込                                                                                                    |
|             | 「【八王子市郷土資料館】2023年 博物館実習」                                                                                                    |
| 内容          | 内容:学芸員資格取得のための2023年博物館実習です。<br>博物館実習の日時:8月9日、10日、11日、15日、16日ののべ5日間(予定)<br>受入人数:先着順8名(キャンセル待ちを含み15名まで受け付けます。)<br>※下欄にある4/25(火)は、8/9(水)に読み替えて予約願います。 |
| 刷机日時        | 4/25 (火)<br>9:00~16:30                                                                                                    |
| 集合場所        | 八王子市郷土資料館(事務室)(八王子市散田町2-37-1)                                                                                                    |
|             | 4/25(火) 9:00~16:30<br>〇 参加受付中                                                                                                    |
|             | Copyright © Hachioji-City. All Rights Reserved.                                                                                                    |

4.「イベントの参加申込」「1参加人数」のページ

イベント名、開催日時を確認し、「●参加人数を選択してください」の「1名」 にチェックを入れる

**次にすすむ** をクリックする

|                                                                              |                          |                          |        | よくある質問 | お問い合わせ |
|------------------------------------------------------------------------------|--------------------------|--------------------------|--------|--------|--------|
| はちはく予約システム:                                                                  | > イベント参加申込               |                          |        |        |        |
|                                                                              |                          | イベントの                    | )参加申込  |        |        |
|                                                                              | 0                        | 2                        |        |        |        |
|                                                                              | 参加人数                     | 申込情報                     | 確認     | 受付完了   |        |
| イベント名                                                                        | 「【八王子市組                  | 8土資料館】2023年              | 博物館実習」 |        |        |
|                                                                              |                          |                          |        |        |        |
| 開催日時                                                                         | 4/25 (火) 9:00            | 0~16:30                  |        |        |        |
| ₩₩日時 参加人数を3 ● 1名                                                             | 4/25 (火) 9:00<br>選択してくださ | 0∼16:30<br>℃ <b>\</b>    |        |        |        |
| ₩#目時 参加人数を; 1名 2名                                                            | 4/25 (火) 9:00<br>選択してくださ | 0∼16:30<br>ບ             |        |        |        |
| <ul> <li>₩催日時</li> <li>参加人数を注</li> <li>1名</li> <li>2名</li> <li>3名</li> </ul> | 4/25 (火) 9:00<br>選択してくださ | 0∼16:30<br>" <b>ເ</b> `າ |        |        |        |

- 5.「イベントの参加申込」「2申込情報」のページ イベント名、開催日時を確認し、「●参加者情報を入力してください」を<u>以下</u>の要領で各項目欄に入力する
  - 「お名前」…漢字の後に(ひらがな)を入力する 例:北条 氏照(ほうじょう うじてる)
  - 「**メールアドレス**」…八王子市郷土資料館<u>パソコンからのメールが届く</u>設定が可能 なもの
  - 「**備考**」…①大学、学部、学科、専攻 ②住所 ③電話番号(昼間連絡がとれるもの)
  - ※各項目が揃わないと選考ができないため、漏れの無いように上記「要領」に従って 入力すること

|                                                                                       |                                                                                      |                                                                                          |                                    | よくある質問                       | お問い合わせ       |
|---------------------------------------------------------------------------------------|--------------------------------------------------------------------------------------|------------------------------------------------------------------------------------------|------------------------------------|------------------------------|--------------|
| はちはく予約システム >                                                                          | ・イベント参加申込                                                                            |                                                                                          |                                    |                              |              |
|                                                                                       |                                                                                      | イベントの                                                                                    | 参加申込                               |                              |              |
|                                                                                       | 0-                                                                                   | -0                                                                                       |                                    |                              |              |
|                                                                                       | 参加人数                                                                                 | 申込情報                                                                                     | 確認                                 | 受付完了                         |              |
| イベント名                                                                                 | 「【八王子市制                                                                              | 郡土資料館】2023年                                                                              | 專物館実習」                             |                              |              |
| 開催日時                                                                                  | 4/25 (火) 9:0                                                                         | 0~16:30                                                                                  |                                    |                              |              |
| ▶ 参加者情報る                                                                              | を入力してくだ                                                                              | さい                                                                                       |                                    |                              |              |
| 参加者情報る<br>参加申込完了時に、代<br>ご入力いただくメール<br>メインからのメールを<br>参加申し込み後、しば<br>桑都日本遺産センター          | を入力してくだ<br>法者様効にメールを<br>アドレスに誤りがない<br>受信できるよう設定を<br>さく待ってもメールが<br>- 八王子博物館(はち        | 送 <b>さい</b><br>差信します。<br>小ようご注意ください<br>をお願いいたします。<br>が届かない場合は、下<br>はく) <u>042-622-89</u> | 。また、受信設定<br>記までお電話にて<br>39         | をご確認いただき、@hachil<br>ご連絡ください。 | naku.tokyo F |
| 参加者情報ス<br>参加申込完了時に、代<br>ご入力いただくメール<br>メインからのメールを<br>参加申し込み後、しは<br>桑都日本遺産センター<br>あ名前   | を入力してくだ<br>法者様宛にメールを<br>アドレスに誤りがない<br>受信できるよう設定を<br>さらく待ってもメールが<br>・ 八王子博物館(はち       | さたい<br>差信します。<br>小ようご注意ください<br>をお願いいたします。<br>が届かない場合は、下<br>はく) <u>042-622-89</u>         | 。また、受信設定<br>記までお電話にて、<br><u>39</u> | をご確認いただき、@hachił<br>ご連絡ください。 | naku.tokyo F |
| 参加者情報 参加者情報 参加申込完了時に、代ご入力いただくメール<br>メインからのメールを参加申し込み後、しは<br>桑都日本遺産センター お名前<br>メールアドレス | を入力してくだ<br>法者様宛にメールを<br>アドレスに誤りがない<br>受信できるよう設定を<br>さらく待ってもメールが<br>・ 八王子博物館(はち<br>び酒 | さたい<br>差信します。<br>小ようご注意ください<br>をお願いいたします。<br>が届かない場合は、下<br>はく) <u>042-622-89</u>         | 。また、受信設定<br>記までお電話にて、<br><u>39</u> | をご確認いただき、@hachił<br>ご連絡ください。 | naku.tokyo F |

入力後、「個人情報の取扱いについて」を確認し、「**個人情報の取扱いに同意します**」に チェックを入れ、次にすすむ をクリックする

| ● 参加者情報を入力してください                                                                                               |                                                                                                    |  |  |  |
|----------------------------------------------------------------------------------------------------|----------------------------------------------------------------------------------------------------|--|--|--|
| 参加申込完了時に、代表者様苑にメール・<br>ご入力いただくメールアドレスに誤りが<br>メインからのメールを受信できるよう設<br>参加申し込み後、しばらく待ってもメー、<br>桑都日本遺産センター 八王子博物館(は  | を送信します。<br>ないようご注意ください。また、受信設定をご確認いただき、@hachihaku.tokyoド<br>定をお願いいたします。<br>ルが届かない場合は、下記までお電話にてご連絡ください。<br>:ちはく) <u>042-622-8939</u> |  |  |  |
| お名前 必須                                                                                                    |                                                                                                    |  |  |  |
| メールアドレス 🛛 🖉                                                                                                    |                                                                                                    |  |  |  |
| 備考任意                                                                                                    | <i>k</i>                                                                                                    |  |  |  |
| <ul> <li>個人情報の取扱いについて</li> <li>取得した個人情報は法令等による場</li> <li>取得した個人情報の取扱いを委託す</li> <li>本ページでは、本人が容易に認識で</li> </ul> | 合を除いて、第三者に提供することはありません。<br>ることはありません。<br>きない方法により個人情報を取得することはありません。<br>個人情報の取扱いに同意します                                               |  |  |  |
|                                                                                                    | 、もどる 次にすすむ >                                                                                                    |  |  |  |
| a                                                                                                    | opyright © Hachioji-City. All Rights Reserved.                                                                                      |  |  |  |

6.「イベントの参加申込」「確認」のページ

イベント名、開催日時を確認し、「●入力内容の確認」以下の「お名前」「メールア ドレス」「備考」に記入漏れが無いか再度確認し、登録する をクリックする

|               |                  |                                |                      | よくある質問        | お問い合わせ    |  |
|---------------|------------------|--------------------------------|----------------------|---------------|-----------|--|
| はちはく予約システム >  | ・イベント参加申込        |                                |                      |               |           |  |
|               |                  | イベントの                          | 参加申込                 |               |           |  |
|               | 0-               | -2                             | -3                   |               |           |  |
|               | 參加人数             | 申込情報                           | 確認                   | 受付完了          |           |  |
| イベント名         | 「【八王子市鄉          | 『土資料館】2023年 t                  | 專物館実習」               |               |           |  |
| 開催日時          | 4/25 (火) 9:00    | ~16:30                         |                      |               |           |  |
| 下の入力内容で参加申    | はあか います。よろし      | ければ「奇録する」 7                    | ドタンを押してくた            | Ezu.          |           |  |
| お名前           | (63) 北条 日        | Ess.                           |                      |               |           |  |
| 0.5-62.803    | 0008000.ne.jp    |                                |                      |               |           |  |
| メールアドレス       | 034 0004         | O.O.O.D.B.B.B.B.               |                      |               |           |  |
| よールアドレス<br>備考 | 00000<br>00000   | *00学部00学科0<br>0000000          | 〇専攻 住所:東京            | 都八王子市〇〇町〇丁目〇  | 110号 電話:0 |  |
| メールアドレス<br>備考 | (#E 0004<br>0000 | *00学部00学科0<br>20000000<br><523 | O専攻 住所 : 東京<br>登録する。 | 都八王子市〇〇町〇丁目〇日 | ●○号 電話:○  |  |

7.「イベントの参加申込」「受付完了」のページ

「●参加申込完了」と表示がされれば<u>受付完了</u>です。

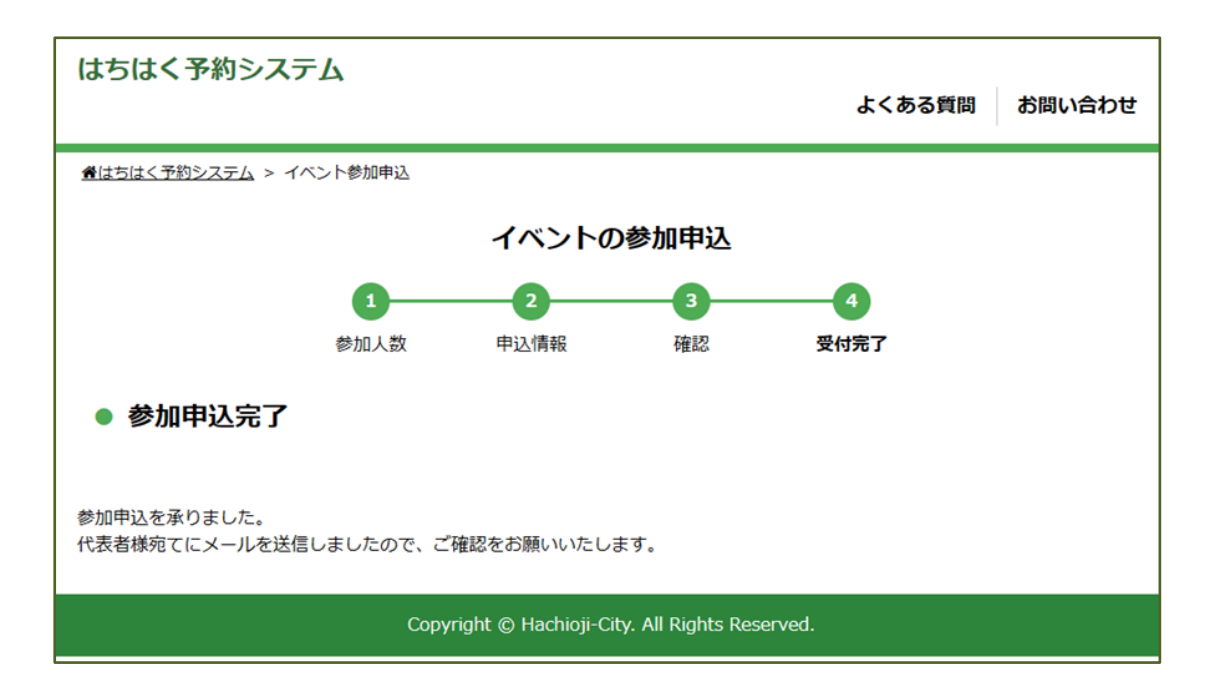

申込順および記載内容をもとに後日、受け入れの可否についてメールと電話で御連絡 いたします。御連絡は4月14日(金)頃を予定しております。

☆尚申込みが15名を超えたため入力ができなかった場合、また申し込み順が定員数8名 を超えてしまった方は、念のために他の博物館・美術館等にも申し込みされることをお 勧めします。